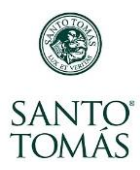

## ¿Cómo ingreso al Aula Virtual?

Para acceder al Aula Virtual de tus asignaturas, debes ingresar directamente a: <u>https://aulas.santotomas.cl/</u>

Luego, en la ventana de ingreso a la plataforma, anota tu usuario y contraseña, el usuario será tu cuenta de correo seguida por **@alumnos.cst**, y tu contraseña la que usas habitualmente en intranet.

| ← → C                   | assword                                                                                                    |  |
|-------------------------|----------------------------------------------------------------------------------------------------|--|
| Mi intranet Santo Tomás |                                                                                                    |  |
| correo@alumnos.cst      | Importante<br>El usuario es la misma cuenta de su correo,<br>pero cambia su final                                                               |  |
| ••••                    | Alumno: alumnos.cst<br>Ejemplo: mariacristina.jimenez@alumnos.cst<br>Docente o Colaborador: stomas.cst<br>Ejemplo: alejandro.lefevre@stomas.cst |  |
| Ingresar                |                                                                                                    |  |

Después de anotar tu usuario y contraseña, presiona el botón **Ingresar** y habrás ingresado a la plataforma aulas virtuales.

| ← → C  a millave.santotomas.cl/idp/Authn/UserPassword |                                                                                                    |  |
|-------------------------------------------------------|----------------------------------------------------------------------------------------------------|--|
| Mi intranet Santo Tomás                               |                                                                                                    |  |
| correo@alumnos.cst                                    | Importante<br>El usuario es la misma cuenta de su correo,<br>pero cambia su final                                                               |  |
| ••••                                                  | Alumno: alumnos.cst<br>Ejemplo: mariacristina.jimenez@alumnos.cst<br>Docente o Colaborador: stomas.cst<br>Ejemplo: alejandro.lefevre@stomas.cst |  |
| Ingresar                                              |                                                                                                    |  |

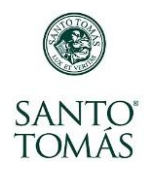

En la siguiente ventana, debes hacer clic en la pestaña **Cursos** y el sistema te mostrará la lista de asignaturas que tienes inscritas en tu carga académica:

| SANTO<br>TOMÁS                                       | SANTO TOMÁS<br>Aaron Guadarrama Salgado   |
|------------------------------------------------------|-------------------------------------------|
| Área personal                                        |                                           |
| Aviso De Propiedad Intelectual Y Derecho De<br>Autor | Vista General De Curso                    |
|                                                      | En progreso Futuros Pasados               |
|                                                      | 20192SD Psicobiología (PSI-104) seccion:1 |
| (¿siempre?)                                          |                                           |

Para ingresar al aula virtual de una asignatura en particular, debes hacer clic sobre el nombre de la asignatura:

| SANTO<br>TOMÁS                                              | SANTO TOMÁS<br>Aaron Guadarrama Salgado                                                                                     |
|-------------------------------------------------------------|----------------------------------------------------------------------------------------------------|
| Área personal                                               |                                                                                                    |
| Aviso De Propiedad 🔳 🗷<br>Intelectual Y Derecho De<br>Autor | Vista General De Curso                                                                                                    |
|                                                             | En progreso Futuros Pasados                                                                                                 |
| Accesibilidad                                               | 20192SD Psicobiología (PSI-104) seccion:1<br>20192SD Fund. Psicológicos Psicoanalíticos Y<br>Cognitivos (PSI-106) seccion:1 |
| (¿siempre?)                                                 |                                                                                                    |

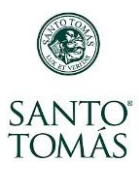

## Y, ¡Ya ingresaste a tu Aula Virtual!

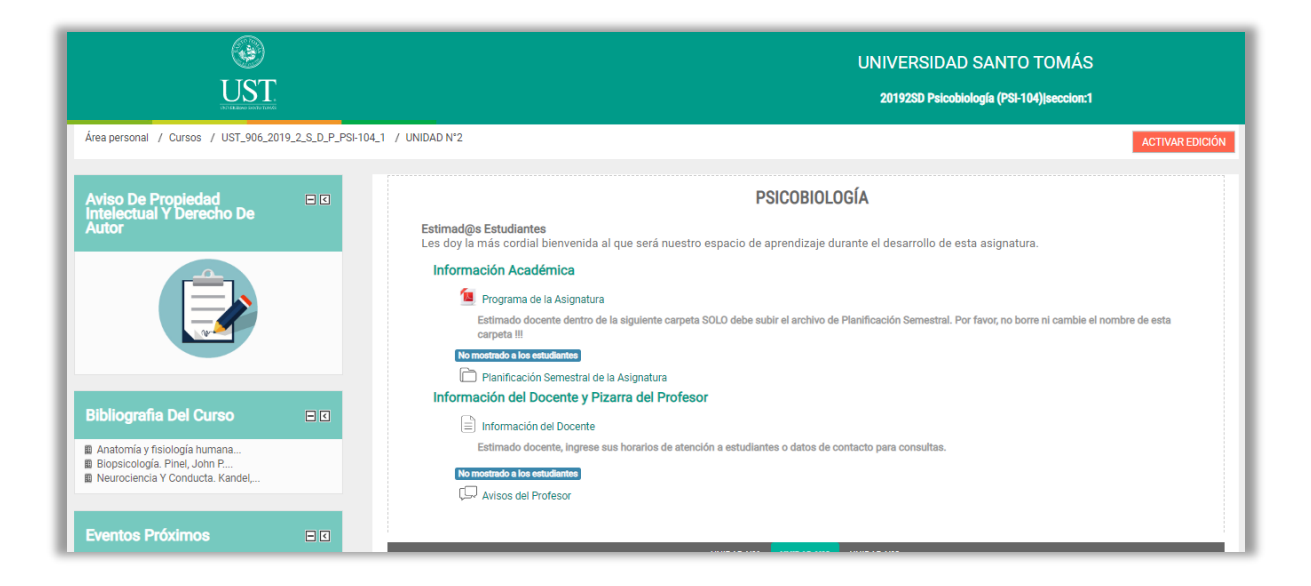